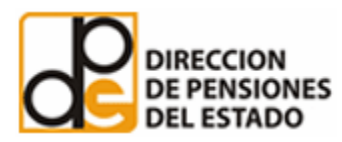

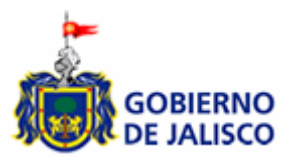

# Manual de ayuda para consultar el módulo de nómina de empleados de la Dirección de Pensiones del Estado

Por medio de la presente guía, le proporcionamos una serie de consejos para orientarlo al uso de esta herramienta, de manera que usted pueda encontrar la información que busca de forma rápida y sencilla. Mediante esta guía podrá, entre otras funciones:

- Consultar información relativa a la nómina de cualquier servidor público de esta Institución.
- □ Identificar sueldos por nombramiento

De acuerdo a los siguientes criterios:

- Beneficiario (nombre del empleado)
- Área o Dirección a la que se encuentra adscrito
- Puesto que desempeña
- Período de pago
- Concepto de pago (sueldo, vales de despensa, aguinaldo, etc.)
- Monto del sueldo o percepción

Estos criterios de búsqueda son combinables.

#### **BÚSQUEDA POR BENEFICIARIO.**

Introduzca el nombre del empleado a consultar en el formato:

| Favor de escoger los criterios de selección a utilizar: |         |          |         |                            |  |  |
|---------------------------------------------------------|---------|----------|---------|----------------------------|--|--|
| Beneficiario:                                           | MERCADO | AGUILERA | LETICIA | (Paterno, Materno, Nombre) |  |  |

Si usted desconoce el nombre completo del servidor público, introduzca sólo el nombre o apellido(s) de la persona.

Una vez registrados los datos, de clic en el botón Buscar para que se muestre la información solicitada.

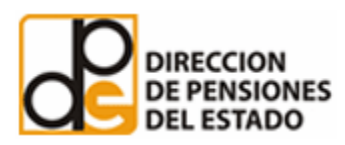

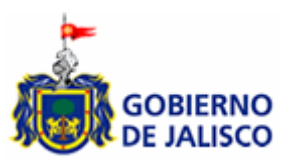

# BÚSQUEDA POR ÁREA.

Seleccione el Área o Dirección a consultar de la lista disponible en el formato, el sistema le mostrará la relación de los empleados adscritos al Área o Dirección seleccionada:

| - TODAS -                            |  |
|--------------------------------------|--|
| AGENCIA DE VIAJES                    |  |
| CADIP                                |  |
| CAPILLA SAN LAZARO                   |  |
| CENTRO DEPORTIVO                     |  |
| DELEGACIONES                         |  |
| DIRECCIÓN ADMINISTRACIÓN Y SERVICIOS |  |
| DIRECCIÓN DE CONTRALORÍA INTERNA     |  |
| DIRECCIÓN DE FINANZAS                |  |
| DIRECCIÓN DE INFORMÁTICA Y SISTEMAS  |  |
| DIRECCIÓN DE PRESTACIONES            |  |
| DIRECCIÓN DE PROMOCIÓN Y VIVIENDA    |  |
| DIRECCIÓN DE SERVICIOS MÉDICOS       |  |
| DIRECCIÓN GENERAL                    |  |
| DIRECCIÓN JURÍDICA                   |  |
| ESTACIONAMIENTO AMERICAS             |  |
| ESTACIONAMIENTO AVILA CAMACHO        |  |
| ESTACIONAMIENTO MAGISTERIO           |  |
| ESTACIONAMIENTO ZAPOPAN              |  |
| EX-HACIENDA LA MORA                  |  |
| HERMANO SOL HERMANA AGUA             |  |
| SEDAR                                |  |
| UNIMEF FEDERALISMO                   |  |
| UNIMEF JAVIER MINA                   |  |

Una vez registrados los datos, de clic en el botón Buscar para que se muestre la información solicitada.

#### **BÚSQUEDA POR PUESTO.**

Seleccione el puesto del empleado a consultar de la lista disponible en el formato, el sistema le mostrará una relación:

| - TODOS -                      | ~ |
|--------------------------------|---|
| ABOGADO A                      |   |
| ABOGADO B                      |   |
| ACTUARIO 'A'                   |   |
| ACTUARIO B                     |   |
| ADMINISTRADOR AGENCIA DE VIAJE |   |
| ADMINISTRADOR CADIP            |   |
| ADMINISTRADOR CENTRO DEPORTIVO |   |
| ADMINISTRADOR EXHACIENDA LA MO |   |
| ADMINISTRADOR FUNERARIA        |   |
| ADMINISTRADOR HERMANO SOL      |   |
| AGENTE FUNERARIO               |   |
| ANALISTA ADMON DE FONDOS       |   |
| ANALISTA CONTABLE              |   |
| ANALISTA DE PROC. ORGANIZACION |   |
| ANALISTA DE PROYECTOS          |   |
| ANALISTA DE REGLAMENTOS        |   |
| ANALISTA FINANCIERO            |   |
| ANALISTA FINANCIERO Y DE INVER |   |
| ANALISTA PRESTAMOS HIPOTECARIO |   |
| ANALISTA SEDAR                 |   |
| ASESOR DE CUENTA               |   |
| ASISTENTE ADMINISTRATIVO CENTR |   |
| ASISTENTE ADMINISTRATIVO JURID |   |
| ASISTENTE ADMINISTRATIVO SER.  |   |
| ASISTENTE CIUDAD GUZMAN        |   |
| ASISTENTE CONTAB. VIG. Y PROCE |   |
| ASISTENTE DE COSTOS            |   |
| ASISTENTE DE EXHDA, LA MORA    |   |
| ASISTENTE DE FUNERARIA         | ~ |

Una vez seleccionado, de clic en el botón Buscar para que despliegue la lista de empleados asignados a este puesto y el sueldo que perciben.

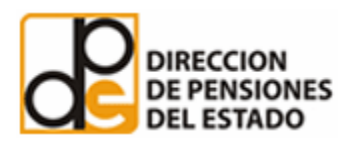

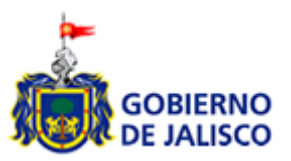

## BÚSQUEDA POR PERÍODO.

A través de esta consulta usted podrá identificar la cantidad percibida por un servidor público de acuerdo a la opción que usted elija, por período determinado o general. (A partir de marzo 2007):

Seleccione año, mes y/o quincena a consultar, o la opción todos.

| Periodo: | Año: | 2007 | ¥ | Mes: | MARZO | * | Quincena: | 1 | ~ |
|----------|------|------|---|------|-------|---|-----------|---|---|
|          |      |      |   |      |       |   |           |   |   |

Una vez registrados los datos, de clic en el botón Buscar para que se muestre la información solicitada.

#### BÚSQUEDA POR CONCEPTO DE PAGO.

A través de esta opción usted podrá identificar todos los conceptos de pago percibidos por el servidor público.

Una vez seleccionado el período deseado, elija el concepto de pago o la opción todos.

| AGUINALDO   |                    |  |
|-------------|--------------------|--|
| NOMINA ESPE | ECIAL RETROACTIVOS |  |
| NÓMINA QUIN | CENAL              |  |
| VALES DE DE | SPENSA             |  |

De clic en el botón Buscar para que se muestre la información solicitada.

### BÚSQUEDA POR PERCEPCIÓN.

A través de esta opción usted podrá identificar por rangos determinados las cantidades percibidas por los empleados.

Registre la cantidad mínima y/o máxima (sólo números) a consultar en el formato:

| Percepción quincenal:         | Mínima:   | 5000        |        | Máxima: | 10000 |
|-------------------------------|-----------|-------------|--------|---------|-------|
| Una vez registrados los datos | , de clic | en el botón | Buscar | ]       |       |

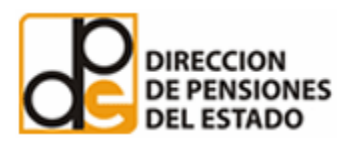

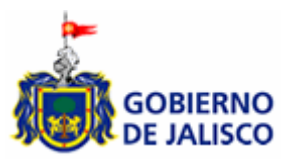

## INFORMACIÓN SOBRE EL DETALLE DEL RECIBO DE NÓMINA

Para consultar a detalle el recibo de nómina haga clic sobre el icono un que se encuentra al lado derecho de la lista proporcionada.

# ¿CÓMO ORDENAR LA INFORMACIÓN DE LAS COLUMNAS?

Las columnas de nombre, puesto y concepto de pago, podrá ordenarse alfabéticamente, en forma ascendente o descendente (a-z, z-a), dando clic sobre el encabezado de la columna.

Las columnas de quincena, percepción, deducción e importe neto, podrán ordenarse de forma ascendente o descendente, dando clic sobre el encabezado de la columna.

Quincena Nombre Puesto Concepto de Pago Percepciones Deducciones Importe Neto

Cualquier duda favor de comunicarse al (33) 32-08-03-40 Extensión 1004

o enviar correo electrónico a agutierrez@dipe.gob.mx